## **The Top Ten<sup>+</sup> Overlooked Features for the TI-84 Plus Family** John LaMaster, T<sup>3</sup> National Instructor Margo Lynn Mankus, Texas Instruments Product Development T3IC: 10:15 - 11:45 Friday, Feb. 26, 2016

Grand Ballroom Salon 3

| Tins                                                                                                    | Example                                                                                                    |  |
|----------------------------------------------------------------------------------------------------|----------------------------------------------------------------------------------------------------|--|
| Useful editing keys:                                                                                                    | Pattern Generation on the Home Screen                                                                                                    |  |
| oserar calling keys.                                                                                                    | Sum Even Whole Numbers                                                                                                    |  |
| <ul> <li>in [2nd] [entry]<br/>(above the [enter] key).</li> <li>Pastes previous entry – step back through<br/>entries</li> <li>Overwrites entire line</li> <li>in Overwrites entire line</li> <li>in Copy/Paste from History</li> <li>Freely paste at cursor location in a new line</li> <li>Note: List and Matrix answers will not paste<br/>from history.</li> <li>See the activity Patterns with Rectangular Numbers from<br/>Multiple Perspectives</li> </ul> | Sum Even Whole Numbers<br>Walk through the sum of even numbers using<br>[2nd][entry] and/or copy from history.                                                                                                    |  |
| <ul> <li>Delete a History pair</li> <li>Arrow to any entry or answer in a history pair. Press [del] or [clear] to delete the history pair.</li> </ul>                                                                                                    | HISTORY         2         2+4         6         2+4+6         Oops! A mishap occurred.         12         2+4+6         Image: Complex structure of the structure of the struct |  |
| MathPrint Templates<br>Use [alpha] [F1] – [F4] for MathPrint Templates                                                                                                    |                                                                                                    |  |
|                                                                                                    |                                                                                                    |  |

| NORMAL FLORT AUTO REAL RADIAN MP | NORMAL FLOAT AUTO REAL RADIAN HP<br>1: abs(<br>2: summation I(<br>3: nDeriv(<br>4: fnInt(<br>5: logBASE(<br>6: *4 | NORMAL FLOAT AUTO REAL RADIAN HP | NORMAL FLOAT AUTO REAL RADIAN MP |
|----------------------------------|----------------------------------------------------------------------------------------------------|----------------------------------|----------------------------------|
| EEInzd                           | 6:*1                                                                                                    |                                  | 2:Y27:Y7                         |
| 2:Unzd                           | 7:nPr                                                                                                    |                                  | 3:Y38:Y8                         |
| 3:⊁nzd4>Unzd                     | 8:nCr                                                                                                    |                                  | 4:Y49:Y9                         |
| 4:⊁F4>D                          | 9:!                                                                                                    |                                  | 5:Y50:Y0                         |
| HEREOU FUNCIMTRX (YVAR)          | [FRACIGUNGE MTRX   YVAR]                                                                                          |                                  | [FRACTFUNCTMTRX                  |

| Tips                                                                                                    |                                                                                                    | Examples                                                                                                    |
|----------------------------------------------------------------------------------------------------|----------------------------------------------------------------------------------------------------|----------------------------------------------------------------------------------------------------|
| <ul> <li>MathPrint Cursor "GPS"</li> <li>Arrows appear in a tem<br/>Follow them.</li> <li>Automatic Alpha cursor</li> </ul>                                                                                                    | plate to steer you.<br>• appears where relevant.                                                                                 | Alpha cursor – watch for automatic Alpha!<br>$\Sigma$ ( $\Box$ )<br>$MathPrint Arrow Cursor – arrow right! \int_{J=1}^{100} (\Box) \int_{J=1}^{10} (2JD)$                                                                                                    |
|                                                                                                    |                                                                                                    | Additional examples:<br>Ø→X<br>                                                                                                    |
| <ul> <li>Jump Cursor Start to End of Use [2nd]  and [2nd]  to the start or end of an exponent of an exponent of a cursor:  <ul> <li>Overstrike cursor:  <ul> <li>Any existing character</li> <li>Insert cursor:  <ul> <li>existing character</li> <li>A character is insert location.</li> </ul> </li> </ul></li></ul></li></ul> | an Expression<br>o move the cursor<br>pression.<br>* <sup>1</sup> +1<br>ter is overwritten.<br>ted <i>in front</i> of the cursor | From Tip 4 above:<br>Cursor at the end of the expression on home<br>screen:<br>$e^{x^3+1}+1$<br>[2nd] $\checkmark$ moves "overstrike" cursor to start<br>$e^{x^3+1}+1$ (Cursor is still on <i>e</i> )<br>Press [2nd] [ins] to change to "insert" cursor<br>$e^{x^3+1}+1$<br>Press In to insert the natural logarithm<br>$ln(e^{x^3+1}+1)$<br>Press [2nd] $\triangleright$ to jump to the end; press $)$<br>$ln(e^{x^3+1}+1)$<br>Press [enter] to evaluate! |

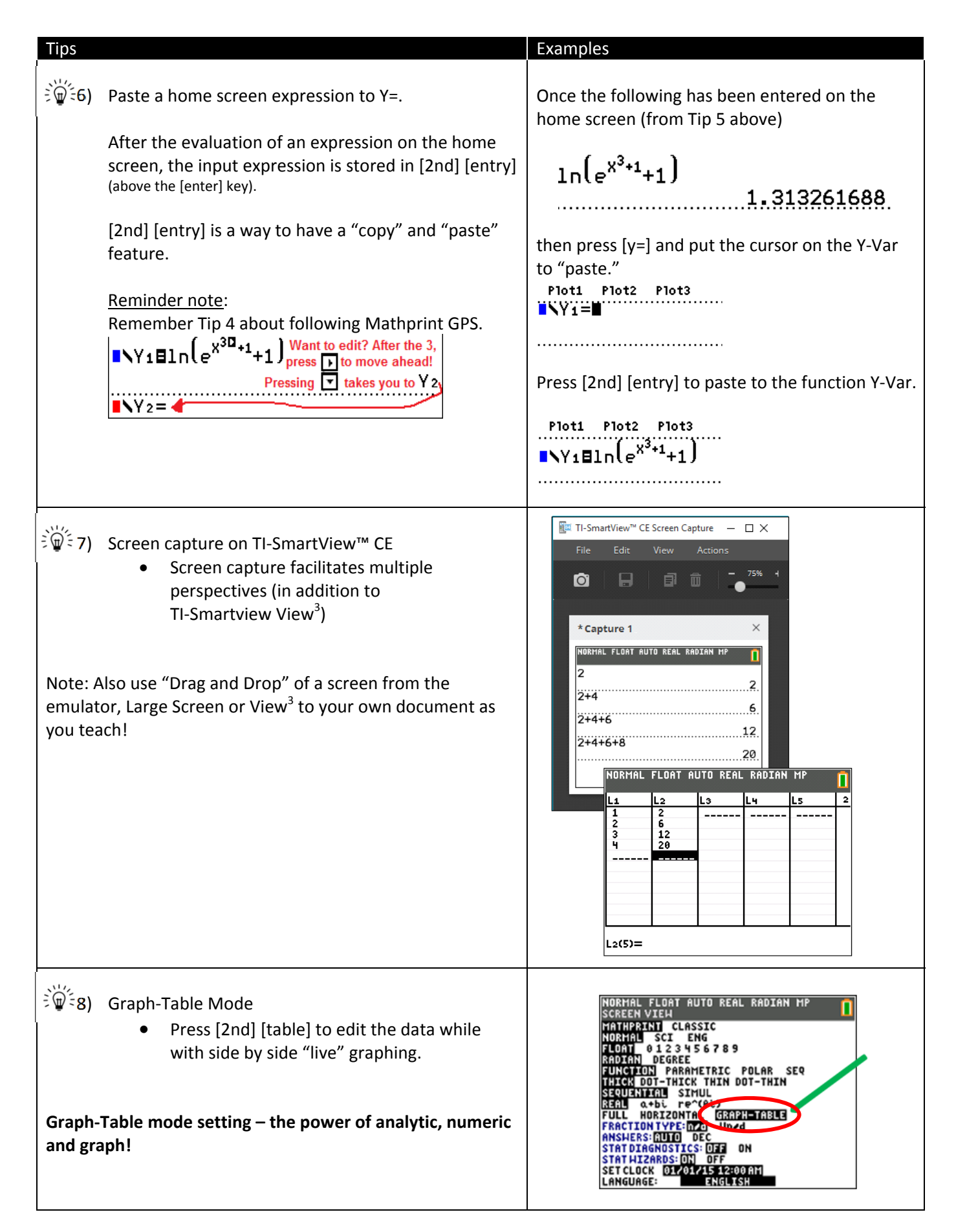

| Tips                                                                                                    | Examples                                                                                                    |
|----------------------------------------------------------------------------------------------------|----------------------------------------------------------------------------------------------------|
| <ul> <li>Manage the Y= editor</li> <li>[clear] [clear] – clear expression and reset the color and line style to default for one function</li> <li>Highlight Plot1 through Plot3 to turn on or off.</li> <li>Function # on or off? From the Home Screen ([2nd][quit]):         <ul> <li>[catalog] [F] ([alpha] is on in catalog)</li> <li>FnOff #</li> <li>FnOn #</li> </ul> </li> <li>Note: On the TI-84CE or TI-84C, if you see <b>QUIT-APP</b> along the Plot1 Plot2 Plot3 line in Y=, either Inequality Graphing or Transformation Graphing App is running. Select <b>QUIT-APP</b> to turn off either of these Apps.</li> </ul>                                                                                                    | NORMAL FLOAT AUTO REAL RADIAN MP<br>Plot1 Plot2 Plot3<br>NY1=<br>OY2 XCOS(X)<br>NORMAL FLOAT AUTO REAL RADIAN MP<br>Plot1 Plot2 Plot3<br>NY1=<br>NY2=<br>[clear][clear]                                                                                                    |
| <ul> <li>10) Plot Trace and Table Trace in G-T</li> <li>Press [trace] or [graph] to get to the Left Pane <ul> <li>When you press [trace] followed by the </li> <li>and </li> <li>key, you will trace the plot as the corresponding ordered pair is highlighted in the <i>table</i>.</li> <li>The left pane has same functionality as Full screen graphing. If more than one plot or function is on, use the </li> <li>and </li> <li>keys to move between plots or graphs.</li> <li>When active, notice the right pane is gray and the lower border on the left pane is shaded.</li> </ul> </li> <li>Press [2nd] [table] to get to the Right Pane <ul> <li>When you press [2nd] [table] followed by the </li> <li>and </li> <li>keys to move left or right in the table.</li> </ul> </li> <li>Use the </li> <li>and </li> <li>keys to move left or right in the table.</li> <li>When active, notice the right pane has a dark black border and the full value of the list element is on the lower entry line.</li> </ul> | NORMAL FLOAT AUTO REAL RADIAN MP         Plot1:L1,L2         1       2         3       12         4       20         4       20         4       20         4       20         4       20         4       20         4       20         4       20         4       20         4       20         4       20         4       20         5       3         4       20         5       3         9       12         1       1         1       1         1       2         1       2         1       1         1       2         1       2         1       2         3       12         4       20         1       1         1       2         1       2         1       2         1       2         1       2         1       1         2       1 </td |
| <ul> <li>11) [2nd] [format]:</li> <li>Set GridLine</li> <li>Set colors, and even Background Image (five Image Vars are pre-loaded)</li> <li>You can turn Detect Asymptotes Off for faster graphing.</li> </ul>                                                                                                    | NORMAL FLOAT AUTO REAL RADIAN MP<br>RectGC PolarGC<br>CoordOn CoordOff<br>GridOff GridDot GridLine<br>GridColor: MEDGRHY<br>Axes: BLACK<br>LabelOff LabelOn<br>Expron ExprOff<br>BorderColor: 4<br>Background: Off<br>Detect Asymptotes: On Off<br>[2nd] [format]                                                                                                    |

| Tips                                                                                                    | Examples                                                                                                    |
|----------------------------------------------------------------------------------------------------|----------------------------------------------------------------------------------------------------|
| <ul> <li>Manage the List Editor with SetUpEditor</li> <li>SetUpEditor returns list editor to<br/>L1, L2, L3, L4, L5, L6</li> <li>SetUpEditor L1,L3,L2<br/>would place only these three lists in the list<br/>editor (and in this order). You can also use<br/>named lists selected from [2nd] [list].</li> </ul>                                                                                                    | NORMAL FLOAT AUTO REAL RADIAN MP<br>EDIT CALC TESTS<br>1:Edit<br>2:SortA(<br>3:SortD(<br>4:ClrList<br>5:SetUPEditor                                                                                                    |
| <ul> <li>I3) Preset Zoom windows</li> <li>ZDecimal sets a fixed window for "friendly" tracing.</li> <li>The ZDecimal window is centered at the origin. For each press of and there is a change in x of 0.1 when tracing a graph.         <ul> <li>Helpful for graphing a function which has a hole-in-the-graph at an integer value.</li> <li>Values of Xmin and Xmax will depend on the pixel resolution for each calculator model in the TI-84 Plus Family.</li> </ul> </li> <li>I4) Smart Trace – While tracing, enter a value to jump to that point!         <ul> <li>Similarly for Intersection, Minimum, and Maximum.</li> <li>In G-T view, the approximation from the Maximum routine can be compared to the analytical value used by the formula in the table side by side.</li> </ul> </li> <li>INDEMIAL FLOAT AUTO BEAL RADIAN IF I and the table side by side.</li> <li>INDEMIAL FLOAT AUTO BEAL RADIAN IF I and the table side by side.</li> <li>INDEMIAL FLOAT AUTO BEAL RADIAN IF I and the table side by side.</li> </ul> | NORMAL FLOAT AUTO REAL RADIAN MP         Ploti Plot2 Plot3         NYIEX(3-X)             NORMAL FLOAT AUTO REAL RADIAN MP         I: ZBox         2: Zoom In         3: Zoom Out         42: Decimal         5: ZSauare         6: ZStandard         7: ZTrig         8: ZInteger         9: ZoomStat             Normal FLOAT AUTO REAL RADIAN MP             YI = X(3-X)             Normal FLOAT AUTO REAL RADIAN MP             YI = X(3-X)             Normal FLOAT AUTO REAL RADIAN MP             YI = X(3-X)             YI = X(3-X)             Normal FLOAT AUTO REAL RADIAN MP             YI = X(3-X)             YI = X(3-X)             YI = X(3-X)             YI = X(3-X)             YI = X(3-X)             YI = X(3-X)             YI = X(3-X)             YI = X(3-X) |

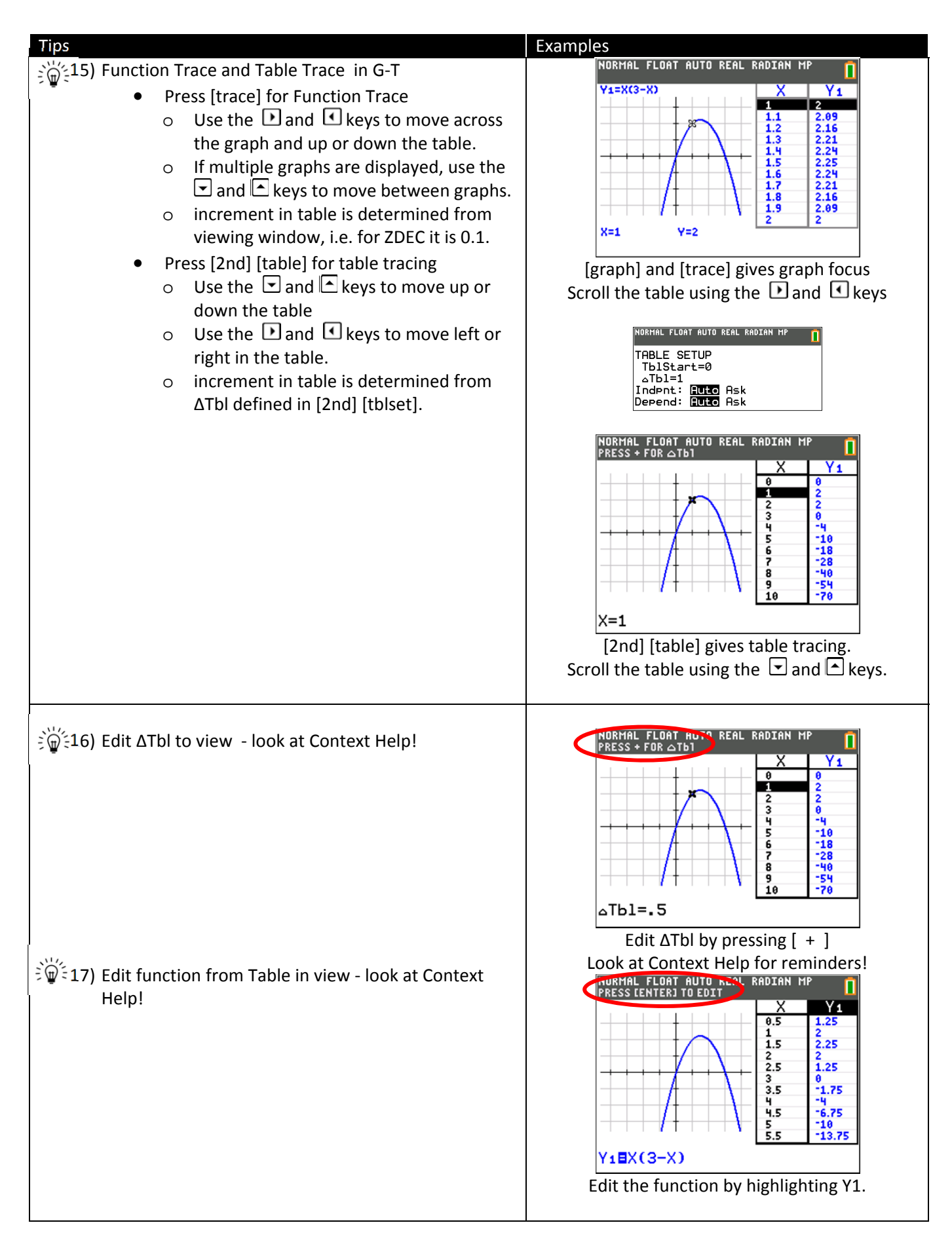

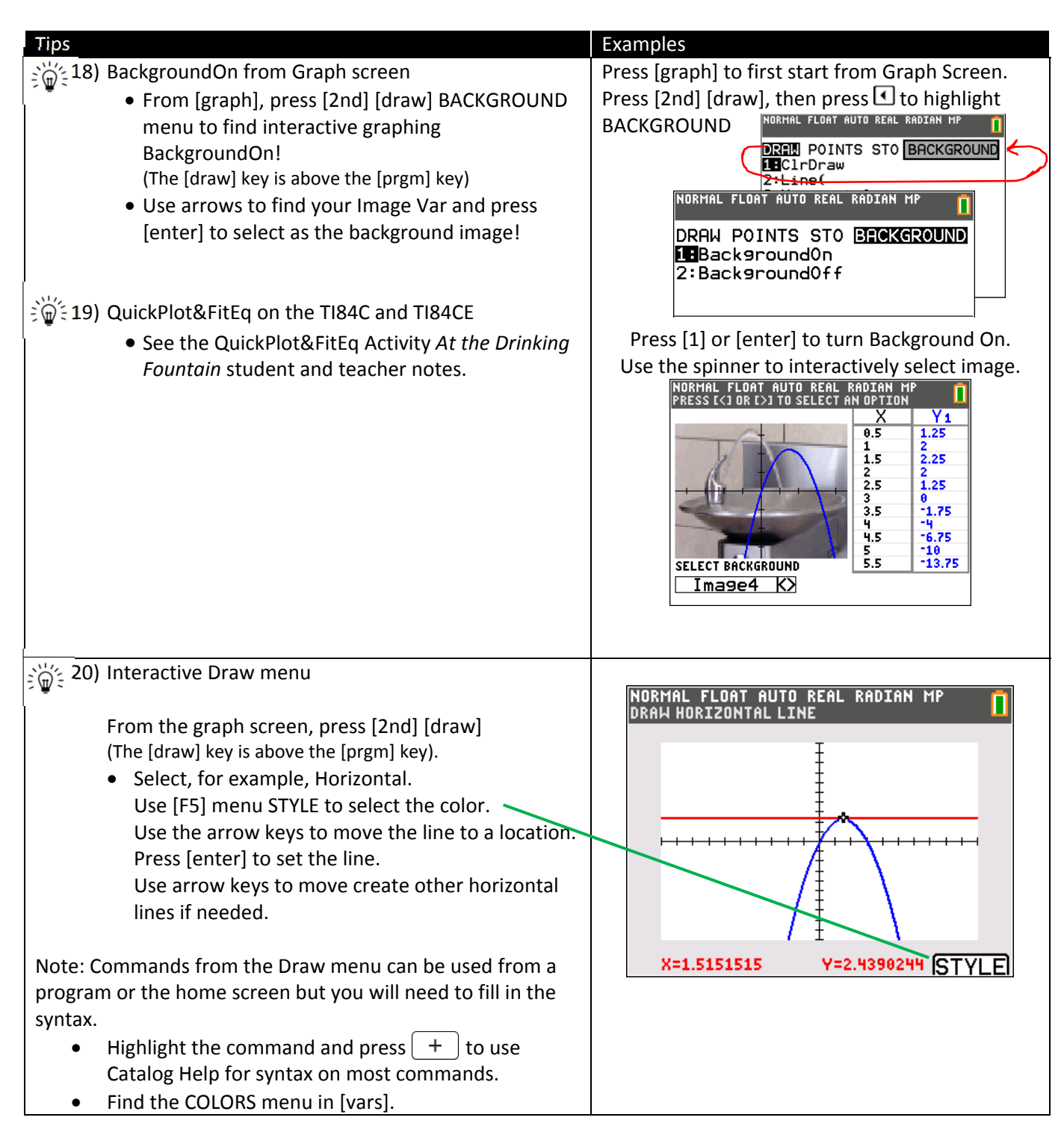

## **Related Resources**

- See <u>users.ipfw.edu/lamaster/technology/</u> for digital copies of handouts provided in this session.
- See <u>education.ti.com/en/us/pd/online-learning</u> to watch upcoming and on-demand Webinars. You can also download associated documents. Additional tips not shown in this session appear in each!
  - o The Top Ten Overlooked TI-84 Plus Features Margo Mankus & John LaMaster
  - The Best of TI-SmartView CE Margo Mankus
  - o TI-84 Tips & Tricks for Working with Graphs Karen Campe & Ruth Casey
  - o TI-84 Tips & Tricks for Working with Expressions & Equations John LaMaster & Stuart Moskowitz